Before completing the steps detailed in this document, your student must have provided you proxy access to their account. Have your student complete the steps in "**How to provide Third Party access to your account.pdf**".

- 1) To access this service please visit <u>https://www.aquinas.edu/parents-families</u> and click the MyAQ Third Party Portal link on the left side of the page.
- 2) Log in using the username and password provided to you via the e-mail from MyAQThirdPartyPortal@aquinas.edu.
- 3) Select the name of the student for which you wish to view their account information and click **Continue**.

| Person Proxy                                      |                 |  |  |  |  |  |
|---------------------------------------------------|-----------------|--|--|--|--|--|
| Welcome to Colleague Self-Service! Select a user: |                 |  |  |  |  |  |
| Student                                           | You             |  |  |  |  |  |
| Test Student                                      |                 |  |  |  |  |  |
|                                                   | Cancel Continue |  |  |  |  |  |

4) Click **Student Finance** to view account information and/or make a payment. Multiple terms are listed individually.

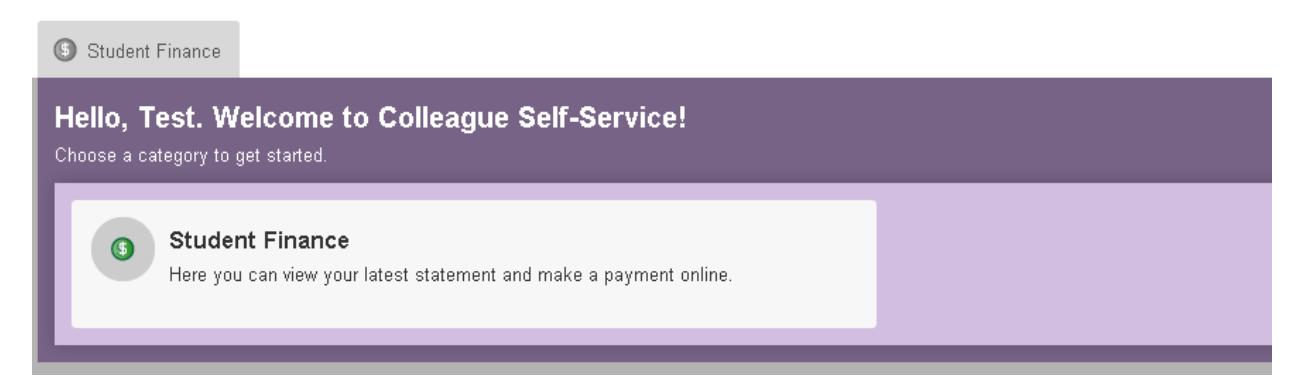

5) To make a payment, select an invoice to pay by placing a check box next to the invoice you want to pay.

6) In the **Amount to Pay** boxes, enter the total amount you wish to pay on the invoice. This can be a full or partial amount.

| Mak                                                                                          | e A Payment Acc | count Activity                          |                                                      |                      |                  |               |  |  |  |  |
|----------------------------------------------------------------------------------------------|-----------------|-----------------------------------------|------------------------------------------------------|----------------------|------------------|---------------|--|--|--|--|
| Make a Payment Select the items that you would like to pay and Choose a Payment Method below |                 |                                         |                                                      |                      |                  |               |  |  |  |  |
|                                                                                              |                 | Total Payment : \$11,271.00             | Choose a Pay                                         | yment Method 💌 🏼 Pr  | oceed to Payment |               |  |  |  |  |
| L                                                                                            | Collapse All    |                                         | Please Note: Amounts Due may include credit amounts. |                      |                  |               |  |  |  |  |
| L                                                                                            | ∧ Fall Sen      | nester 2015                             |                                                      |                      |                  | \$17,292.00   |  |  |  |  |
| L                                                                                            | Select          | ltem                                    | Payment Group                                        | Date Due             | Amount Due       | Amount to Pay |  |  |  |  |
| L                                                                                            |                 | Student Receivables                     | PMT                                                  | 08-11-2015 (Overdue) | \$9,264.00       | \$ 9,264.00   |  |  |  |  |
| L                                                                                            |                 | Payment Plan 1133 - Student Receivables | PMT                                                  | 12-28-2015           | \$2,007.00       | \$ 2,007.00   |  |  |  |  |
|                                                                                              |                 | Payment Plan 1133 - Student Receivables | PMT                                                  | 01-28-2016           | \$2,007.00       | \$            |  |  |  |  |

7) In the dropdown, select the payment method you wish to use.

|              | Total Payment : \$11,271.00 | Choose a Payment Method 🚽    | Proceed to Payment                   |
|--------------|-----------------------------|------------------------------|--------------------------------------|
| Collapse All | )                           | Web Check<br>Web Credit Card | Please Note: Amounts Due may include |

- 8) Click the **Proceed to Payment** button. You will be forwarded to our Payment Provider to enter account information for your online payment.
- 9) To log out, click **Sign out** in the upper right corner.

*To change the account you are viewing:* 

1) Select **Change User** in the upper portion of the screen.

Joseph acting on behalf of Cathleen Change User

## WELCOME TO MYAQ